| Л Л |
|-----|
|     |
|     |
|     |
| S   |
| õ   |
| U   |
|     |
|     |
|     |
| В   |
| a   |
|     |
|     |
| k   |
|     |
| C   |
| 日子  |
|     |
| Æ   |
|     |
|     |
| 5   |
| -   |
|     |

| オーナーとメンバーについて・・・・・ 2-2 |
|------------------------|
| My SoftBank ····· 2-3  |
| 設定メニューを表示する・・・・・・2-3   |
| 設定メニュー・・・・・2-4         |
| オーナー設定・・・・・2-5         |
| オーナーを登録/変更する・・・・・・2-5  |
| メンバー設定・・・・・2-6         |
| メンバーリストを確認する・・・・・・2-6  |
| メンバーリストを追加/編集する・・2-7   |
| 音声発信先を設定する・・・・・・・・2-8  |
| メンバーを削除する・・・・・ 2-10    |
| あんしん機能・・・・・ 2-11       |
| 生活みまもり設定を確認する・・・・ 2-11 |
| 生活みまもりを設定する・・・・・・ 2-11 |
| 速度検知設定を確認する・・・・・ 2-13  |
| 速度検知を設定する・・・・・ 2-14    |

| 割作設定・・・・・                                                                                           | 2-16                        |
|----------------------------------------------------------------------------------------------------|-----------------------------|
| 動作設定を確認する・・・・・・・                                                                                    | 2-16                        |
| 動作を設定する・・・・・                                                                                        | 2-17                        |
| 通知メール定型文編集設定・・・・・・                                                                                  | 2-23                        |
| 通知メールの定型文を設定する・・                                                                                    | 2-23                        |
|                                                                                                    |                             |
| リセット・・・・・                                                                                           | 2-25                        |
| <b>リセット・・・・・・・・・・・・・・・・・</b><br>全ての設定をリセットする・・・・・・                                                  | <b>2-25</b><br>2-25         |
| <b>リセット・・・・・・・</b><br>全ての設定をリセットする・・・・・<br>オーナー以外の設定を                                               | <b>2-25</b><br>2-25         |
| <b>リセット・・・・・・・</b><br>全ての設定をリセットする・・・・・<br>オーナー以外の設定を<br>リセットする・・・・・・・・・・・・・・・・・・・・・・・・・・・・・・・・・・・・ | <b>2-25</b><br>2-25<br>2-25 |

# オーナーとメンバーについて

本機では、オーナーとメンバーを設定することができます。

オーナーは、本機の電話番号でMv SoftBankにログインして設定す

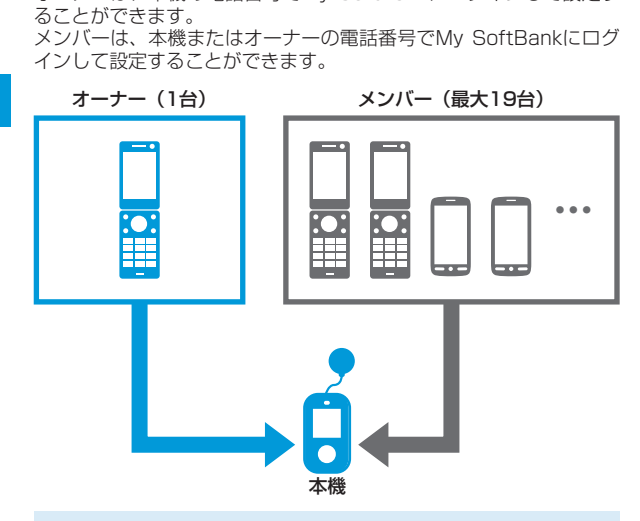

- 譲渡・解約等で本機のご利用をおやめになる場合は、事前に本 機またはMy SoftBankより本機の設定をオールリセットしてく ださい。リセットが完了するまでは、設定された情報で本機の 機能が動作し、譲受者にて閲覧される可能性があります。リセッ ト方法についてはP.2-25をご覧ください。
- メンバーは電話番号で登録するため、メンバーの携帯電話が譲渡 された場合、メンバー登録も引き継がれますのでご注意ください。
- オーナーは、ソフトバンク携帯電話か、ディズニー・モバイル・ オン・ソフトバンク携帯電話で登録する必要があります。
- メンバーは上記の事業者以外の電話番号でも登録先に設定できます。

オーナーとメンバーでは、利用できる機能が異なります。 ○:利用できます。 ×:利用できません。

| カテゴリ | 機能                              | オーナー | メンバー |
|------|---------------------------------|------|------|
| ≣≓   | 本機から電話を受ける*                     | 0    | 0    |
| 电动   | 本機へ電話をかける                       | 0    | 0    |
|      | 本機からメールを受信する                    | 0    | 0    |
|      | 本機へメールを送信する                     | 0    | 0    |
|      | 緊急ブザーが鳴ったときに、メール<br>を受信する       | 0    | 0    |
|      | 本機から電話をかけたときに、メー<br>ルを受信する      | 0    | 0    |
|      | 本機の電源が切れたときに、メール<br>を受信する       | 0    | ×    |
| メール  | 本機の電池残量が少なくなったとき<br>に、メールを受信する  | 0    | ×    |
|      | 本機でメールを開封したときに、<br>メールを受信する     | 0    | 0    |
|      | 本機の生活みまもりのメールを受信<br>する          | 0    | 0    |
|      | 本機の速度検知のメールを受信する                | 0    | 0    |
|      | 本機にソフトウェア更新が必要なと<br>きに、メールを受信する | 0    | ×    |
|      | 設定完了時の通知メッセージ(メー<br>ル)を受信する     | 0    | ×    |
| その他  | My SoftBankから本機を設定する            | 0    | ×    |

※本機から電話を受ける相手として登録すると、速度検知/生活み まもりの通知先としても登録されます。

2 My SoftBankで設定しよう

# My SoftBank

本機の設定はMy SoftBankから行うことができます。 本書ではパソコンからの操作を例に説明しています。 My SoftBankの画面は実際の表示と異なる場合があります。My SoftBankの画面および内容は、今後予告なく変更される場合があり ます。

# 設定メニューを表示する

#### 📘 My SoftBankヘアクセス

- ・ http://my.softbank.jp/ に接続してください。
- 2 携帯電話番号/パスワードを入力⇒「ログイン」をクリック
  - 本機またはオーナー登録された携帯電話の番号を入力してく ださい。
  - オーナー登録については、本機の電話番号でログインした場合のみ設定が可能です。

| MySoftBank              |                        |                    | SoftBank                      |
|-------------------------|------------------------|--------------------|-------------------------------|
|                         | 人気のメニュー                |                    |                               |
| 携帯電話番号<br>/(スワード(8~16桁) | □ <u>利用料金を</u><br>確認する | ■ 迷惑メール<br>対策を行う 単 | ■ 契約 <u>内容を</u><br>見 <u>る</u> |
| ・ログイン                   | サービス一覧                 |                    |                               |
| My SoftBanklこついて        | ¥ 料金案内 料金              | を確認する? 使い          | いすぎ防止設定をする?                   |

 My SoftBankを初めてご利用になるときは、「My SoftBank を初めてご利用の方」をクリックし、画面の指示に従って操作 してください。発行されたパスワードはSMSで届きます。

## 3 サービス・端末設定で「次へ」をクリック

## 4 みまもりケータイの「次へ」をクリック

 複数のみまもりケータイからオーナー登録されている場合は、 みまもりケータイ選択の画面が表示されます。プルダウンメニューから設定したいみまもりケータイの電話番号を選択し、 「次へ」をクリックします。

設定メニューが表示されます(P.2-4)。 オーナーが登録されていない状態で、本機の電話番号からログインした場合は、オーナー登録の画面が表示されます(P.2-5)。

- 携帯電話からMy SoftBankへアクセスする際のパケット通信料 は有料になりますのでご注意ください。
- S!ベーシックパックにご加入いただいていない場合、携帯電話からMy SoftBankへはアクセスできませんのでご注意ください。
- ・スマートフォンからも、同じURL(http://my.softbank.jp/) でアクセスできます。
- ・オーナーの登録/変更完了時に、設定メニューへ直接アクセス できるURLが記載されたメールが届きます。
  - ソフトバンク携帯電話で、こちらのURLから直接みまもりケー タイ設定メニューへアクセスした場合、パケット通信料は無 料となります。ただし、SoftBankスマートフォン(Xシリー ズ含む)、iPhone、iPadからのアクセスは有料となりますの でご注意ください。
  - こちらのURLはS!ベーシックパックへご加入いただいていな いお客様でもご利用いただけます。
- オーナー携帯電話でMy SoftBankにログインした場合、設定を 変更できるみまもりケータイは、オーナーとして登録した順に 50回線が上限となります。表示されていない51回線以降のみ まもりケータイの設定を変更するには、変更したいみまもりケー タイの電話番号でMy SoftBankにログインしてください。

# 設定メニュー

| 1.オーナー設定 | オーナー登録された携帯電話はみまもリケータイ<br>の各種設定ができます。オーナーの登録はみまも<br>リケータイ契約者のみ可能です。         | → 次へ | オーナー設定<br>本機のオーナーを登録/変更します(P.2-5)。<br>・本機の電話番号からMy SoftBankにログイン<br>している場合のみ設定できます。                                                      |
|----------|-----------------------------------------------------------------------------|------|----------------------------------------------------------------------------------------------------|
| 2.メンバー設定 | メンバー登録された携帯電話はみまもりケータイと<br>の音声発着信及びメール送受信などができます。<br>この項目ではメンバーリストの編集が可能です。 | → 次へ | <ul> <li>オーノーの電話金ラからMy SoltBankleログインした場合は、オーナーの設定状況を確認し、再設定できます。</li> <li>メンバー設定</li> <li>**** と通知したり、メールを受信することができます。</li> </ul>       |
| 3.あんしん機能 | 安心・安全に関わる設定ができます。利用には時<br>刻等設定が必要です。本体でも設定が可能です。                            | ▶ 次へ | 本機と通話したり、メールを受信するととかでき<br>るメンバーを設定します(P.2-6)。<br>・オーナーが設定されている場合のみ設定できます。                                                                |
| 4.動作設定   | 音・画面表示など本体動作の設定ができます。本<br>体でも設定が可能です。(通知メール編集は除きま<br>す)                     | • 次へ | ► あんしん機能<br>安心・安全に関わる機能の確認、各種設定をします。生活みまもり設定、速度検知設定について行います(P.2-11)。                                                                     |
| 5.リセット   | 設定をリセットします。                                                                 | → 次へ | <ul> <li>         ■ 動作設定             本機の設定状態の確認、各種設定をします             (P.2-16)。             ・ オーナーが設定されている場合のみ設定できます。         </li> </ul> |
|          |                                                                             |      | <b>リセット</b><br>オーナー設定、メンバー設定、動作設定などをリ<br>セットします(P.2-25)。                                                                                 |

・ 設定はネットワーク経由(SMS送信)で行うため、電波状況などによっては設定が完了しない場合があります。

・ 設定が完了するとオーナー登録されたソフトバンク携帯電話に通知メッセージが送信されます。

オーナー設定、メンバー設定、リセットは9:00~21:00でのみ設定可能です。設定時間外での操作内容は設定した順番で予約され、翌日の9:00以降に反映されます。同じ項目を複数回設定した場合は、予約順に反映されるため、最後の設定内容が反映されます。また、予約状態の操作内容は設定が反映されるまでMy SoftBankでは表示されませんのでご注意ください。

2

# オーナー設定

本機の電話番号からMy SoftBankにログインしている場合のみ設定できます。

# オーナーを登録/変更する

## 🚹 オーナーの名前、設定する電話番号を入力

- ソフトバンク携帯電話の電話番号を入力してください。
- すでにオーナーに登録されている電話番号を変更する場合は、 新しい電話番号を入力してください。
- ・ 名前は全角10文字まで入力できます。

| 1.名前 ※            |  |
|-------------------|--|
| 2.オーナーに設定する電話番号 ※ |  |

# 2 各項目を入力/選択

| 3.メールアドレス                      |  |
|--------------------------------|--|
| 4.ブザー連動メール送信 ?                 |  |
| 5.位置情報通知メール送信 ?                |  |
| 6.メール送受信許可 ?                   |  |
| 7.音声著信許可 ?                     |  |
| 8.音声発信先く速度検知/生活みまちり通知<br>先) ?] |  |

#### メールアドレス:

「ブザー連動メール送信」、「位置情報通知メール送信」時の送信 先を設定します。未設定の場合は、設定した電話番号にメールが 送られます。60文字まで入力できます。

#### ブザー連動メール送信:

ブザーストラップが引かれ、緊急ブザーが鳴ったことをメールで 通知します。

#### 位置情報通知メール送信:

電話発信したことをメールで通知します。

#### メール送受信許可:

指定した電話番号とのメール受信とメール送信(音声メール、定 型文メール)ができます。

#### 音声着信許可:

指定した電話番号からの電話を受けられます。

#### 音声発信先(速度検知/生活みまもり通知先):

指定した電話番号へ電話をかけられます(速度検知/生活みまも りの通知先を兼ねます)。

# 3 「次へ」をクリック

確認画面が表示されます。

# 4 「設定」をクリック

登録が完了すると、オーナーの携帯電話に通知メッセージが送信 されます。

#### 通知メッセージ

| 本文 | 成功 | みまもりケータイメンバーリスト<br>1:XX<br>[オーナーの電話番号]<br>[オーナーのマールアドレス]<br>ブザー連動メール送信:可/否<br>位置情報通知メール送信:可/否<br>メール受信許可:可/否<br>メール受信許可:可/否<br>メール送信許可:可/否<br>2:XX<br>[メンバーの電話番号]<br>[メンバーの電話番号]<br>[メンバーの電話番号]<br>[メンバーの本ールアドレス]<br>ブザー連動メール送信:可/否<br>音声着信許可:可/否<br>メール受信許可:可/否<br>メール受信許可:可/否<br>メール受信許可:可/否<br>この/否<br>音声発信先:可/否<br>音声発信先:可/否<br>この/否 |
|----|----|----------------------------------------------------------------------------------------------------|
|    | 失敗 | 登録できませんでした。もう一度お試<br>しいただくか、カスタマーサポートに<br>お問い合わせください。[エラーナン<br>バー]                                                                                                    |

# メンバー設定

# メンバーリストを確認する

メンバーに登録されている電話番号と各メンバーの設定状態を確認 できます。

## 1 メンバーリスト取得の「次へ」をクリック

メンバーリスト取得 みまもりケータイのメンバーリストを取得します。

・ 次へ

確認画面が表示されます。

## 2 「取得」をクリック

オーナーの携帯電話に通知メッセージが送信されます。

#### 通知メッセージ

・次へ

|    |    |                                                                                                    |                                                                                                    | -                                                                                                    |
|----|----|----------------------------------------------------------------------------------------------------|----------------------------------------------------------------------------------------------------|----------------------------------------------------------------------------------------------------|
| 本文 | 成功 | みまもりケータイメンバーリスト         1:XX         [オーナーの電話番号]         [オーナーのメールアドレス]         ブザー連動メール送信:可/否         位置情報通知メール送信:可/否         音声着信許可:可/否         メール受信許可:可/否         メール受信許可:可/否         シンバーの電話番号]         [メンバーの電話番号]         [メンバーの電話番号]         [メンバーの電話番号]         [メンバーの電話番号]         [メンバーの電話番号]         [メンバーの電話番号]         「ゲー連動メール送信:可/否         音声着信許可:可/否         シンパーの気話番号]         「メンバーの電話番号]         「メンバーの電話番号]         「メンバーの電話番号]         「メンバーの電話番号]         「メンバーの電話番号]         「メンバーの電話番号]         「メールジ信: 可/否         音声着信許可: 可/否         メールジ信許可: 可/否         ・         ・         ※         ・         ・ | メンバーリストにはオークとができます。         1 メンバーリスト編集         メンバーリスト編集         メンバーリスト編集         メンバーリスト編集         メンバーリスト編集         メンバーリスト編集         メンバーリスト編集         メンバーリスト編集         メンバーリスト編集         メンバーリスト編集         メンバーリスト編集         メンバーリスト編集         メンバーリスト編集         メンバーリスト編集         シンバーリスト編集         シンバーリスト編集         シンバーリスト編集         シンバーリスト編集         シンバーリスト編集         シンバーリスト編集         シンバーリスト編集         シンバーリスト編集         シンバーリスト編集         シンバーリスト編集         シンバーリスト編集         シンバーリスト<br>・安吉崎(Name) 米 | 」<br>の「<br>ーリス<br>・ルフ<br>、<br>)<br>、<br>、<br>、<br>、<br>、<br>、<br>、<br>、<br>、<br>、<br>、<br>、<br>、<br>、<br>、<br>、<br>、 |
|    | 失敗 | 登録できませんでした。もう一度お試<br>しいただくか、カスタマーサポートに<br>お問い合わせください。[エラーナン<br>  バー]                                                                                                    | 2<br>電話番号(Number) ※<br>080XXX0002<br>メールアドレス (e-mail add                                                                                                    | ]<br>ress)                                                                                                    |

 ネットワーク状況などにより、設定が正しく反映されない場合 があります。確認画面に表示されているリストと取得したリス トの内容が異なる場合には、正しい情報を設定しなおしてくだ さい。

# メンバーリストを追加/編集する

以外に19件までメンバーを登録するこ

## [次へ]をクリック

トを追加・削除・編集します。

# アドレスを入力

メールアドレスは60文字まで入力でき 字は使うことができません。

| No | メンバー情報 ※は入力必須<br>(Member)                                       | 許可設定<br>(Settings)               |
|----|-----------------------------------------------------------------|----------------------------------|
|    | 名前(Name) ※                                                      | ☑ ブザー連動メール送信(Buzzer Noti<br>f)   |
| 1  | ママ<br>電話番号(Number)<br>050797970001                              | ☑ 位置情報通知メール送信(Location<br>Notif) |
|    | メールアドレス(e-mail address)                                         | ▼メール送受信許可(Send/Rov Mail)         |
|    | XX1@softbank.ne.jp                                              | ☑ 音声著信許可(Rcv Call)               |
|    | 名前(Name) ※                                                      | □ ブザー連動メール送信(Buzzer Noti<br>f)   |
| 2  | ) ひて<br>電話書号(Number) 米<br>080XXX0002<br>メールアドレス(e-mail address) | □ 位置情報通知メール送信(Location Notif)    |
|    |                                                                 | □ メール送受信許可(Send/Rcv Mail)        |
|    | XX2@softbank.ne.jp                                              | □ 音声著信許可(Rcv Call)               |

## メンバー設定

### 3 許可する項目のチェックボックスにチェックを入れる

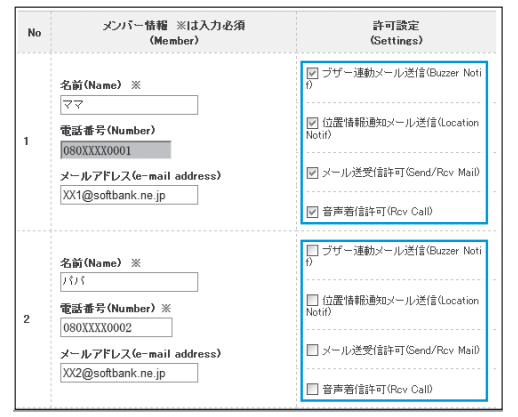

## 4 登録/変更が終わったら、「設定」をクリック

確認画面が表示されます。

#### 5 「設定」をクリック

オーナーの携帯電話に通知メッセージが送信されます。

- メンバーリストNo.1はオーナーの項目です。メンバーリストの編集画面ではオーナーの電話番号を変更することはできません。
- 同じ電話番号を複数登録した場合、メールが複数送信されます。
   また、同じ電話番号を異なる名前で複数登録した場合、着信時の
   画面にはメンバーリストNo.の数字が小さいほうの名前が表示されます。

# 音声発信先を設定する

音声発信先を最大3件(オーナーを含む)まで指定できます。

#### 1 音声発信先設定の「次へ」をクリック

| 音声発信先設定 | 音声発信先として設定するメンバーを選択します。 | → 次へ |
|---------|-------------------------|------|
|---------|-------------------------|------|

#### 2 メンバーリストからメンバーを選び、入れ替えボタンをク リック

| No | 名前<br>(Name) | 電話番号<br>(Number) | 入れ替え<br>(Switch Order) |
|----|--------------|------------------|------------------------|
| 2  | 1919         | 080>>>>>0002     | → No.2^ → No.3^        |
| 3  | おばあちゃん       | 080>>>>>0003     | → No.2へ → No.3へ        |
| 4  | おじいちゃん       | 080>>>>>0004     | → No.2へ → No.3へ        |
| 5  | おねえちゃん       | 080>>>>>0005     | → No.2へ → No.3へ        |
| 6  |              |                  | → No.2^ → No.3^        |

3 音声発信先リストで、「音声発信先」チェックボックスに チェックを入れる

| No | 名前<br>(Name) | 電話番号<br>〈Number〉 | 音声発信先<br>(Call To) |                      |
|----|--------------|------------------|--------------------|----------------------|
| 1  | বৰ           | 080>>>>>0001     |                    | No.1はオーナー携帯電話で<br>す。 |
| 2  | 1919         | 080>>>>4002      | 되                  |                      |
| 3  | おばあちゃん       | 080>>>>40003     |                    |                      |

4 「設定」をクリック

確認画面が表示されます。

5 「設定」をクリック

オーナーの携帯電話に通知メッセージが送信されます。

通知メッセージ

| <ul> <li>本文 成功</li> <li>みまもりケータイメンバーリスト</li> <li>1:XX<br/>[オーナーの電話番号]</li> <li>[オーナーのメールアドレス]</li> <li>ブザー連動メール送信:可/否</li> <li>位置情報通知メール送信:可/否</li> <li>音声着信許可:可/否</li> <li>メール受信許可:可/否</li> <li>音声発信先:可/否</li> </ul> |
|----------------------------------------------------------------------------------------------------|

| 本文 | 成功 | 2:XX<br>[メンバーの電話番号]<br>[メンバーのメールアドレス]<br>ブザー連動メール送信:可/否<br>位置情報通知メール送信:可/否<br>音声着信許可:可/否<br>メール受信許可:可/否<br>メール送信許可:可/否<br>音声発信先:可/否 |
|----|----|----------------------------------------------------------------------------------------------------|
|    | 失敗 | 登録できませんでした。もう一度お試<br>しいただくか、カスタマーサポートに<br>お問い合わせください。[エラーナン<br>バー]                                                                  |

 「音声発信先」チェックボックスのチェックを入れていない状態 で発信すると、電話をかけられません(ワンタッチ発信の場合は、 メールのみ送信されます。)。

# メンバー設定

| メンバーを削除する                                |
|------------------------------------------|
|                                          |
| 2 削除したいメンバーの名前、電話番号を空白にする                |
| 3 削除が完了したら、「設定」をクリック<br>確認画面が表示されます。     |
| 4 「設定」をクリック<br>オーナーの携帯電話に通知メッセージが送信されます。 |
|                                          |
|                                          |

通知メッセージ

| 本文 | 成功 | <ul> <li>みまもりケータイメンバーリスト</li> <li>1:XX</li> <li>[オーナーの電話番号]</li> <li>[オーナーのメールアドレス]</li> <li>ブザー連動メール送信:可/否</li> <li>位置情報通知メール送信:可/否</li> <li>オール受信許可:可/否</li> <li>メール受信許可:可/否</li> <li>キ売着信許可:可/否</li> <li>2:XX</li> <li>[メンバーの電話番号]</li> <li>[メンバーのメールアドレス]</li> <li>ブザー連動メール送信:可/否</li> <li>音声着信許可:可/否</li> <li>メール受信許可:可/否</li> <li>メール受信許可:可/否</li> <li>メール受信許可:可/否</li> <li>メール送信許可:可/否</li> <li>オール送信許可:可/否</li> <li>ニール送信許可:可/否</li> <li>・</li> </ul> |
|----|----|----------------------------------------------------------------------------------------------------|
|    | 失敗 | 登録できませんでした。もう一度お試<br>しいただくか、カスタマーサポートに<br>お問い合わせください。[エラーナン<br>バー]                                                                                                    |

# あんしん機能

# 生活みまもり設定を確認する

生活みまもりの設定を確認できます。

## 🚹 生活みまもり設定の「次へ」をクリック

生活みまもり設定

設定した時間内にみまもリケータイに動きがあったか どうかをメールでお知らせします。

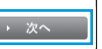

- 2 生活みまもり設定の設定情報取得の「次へ」をクリック 確認画面が表示されます。
- 3 「取得」をクリック

オーナーの携帯電話に通知メッセージが送信されます。

#### 通知メッセージ

|    | 成功 | みまもりケータイの生活みまもり通知<br>設定。<br>設定:オン/オフ<br>詳細設定<br>No.01 HH:MM~HH:MM*<br>No.02 HH:MM~HH:MM* |
|----|----|------------------------------------------------------------------------------------------|
| 本又 |    | No.02 HH:MM~HH:MM*<br>No.04 HH:MM~HH:MM*<br>No.05 設定なし                                   |
|    | 失敗 | 登録できませんでした。もう一度お試<br>しいただくか、カスタマーサポートに<br>お問い合わせください。[エラーナン<br>バー]                       |

※ HHは時間、MMは分を表します。

# 生活みまもりを設定する

生活みまもりの時間帯を最大5件まで設定できます。各設定で時間帯 を重複させることはできません。

- 🚹 生活みまもり設定の「次へ」をクリック
- 2 生活みまもりの「ON」/「OFF」を選択

生活みまもり ? CON COFF

### 3 生活みまもり設定の「変更なし」/「変更」/「削除」を選択

|           | ●変更なし ●変更 ●削除 |                                           |
|-----------|---------------|-------------------------------------------|
| 生活みまもり設定1 | 簡単設定 ?        | <ul> <li>▶ 反映</li> <li>→ 入力クリア</li> </ul> |
|           |               | J                                         |

## あんしん機能

6 「次へ」をクリック

確認画面が表示されます。

| <ul> <li>「反映」をクリ<br/>分)に簡単設</li> <li>・反映した内容<br/>す。</li> </ul> | から時間帯を選択し、「反映」をクリック<br>リックすると、開始時刻(時・分)と終了時刻(時・<br>定の内容が反映されます。<br>を削除する場合は「入力クリア」をクリックしま                                                                                                    | 7 1設<br>オー<br>通 |
|----------------------------------------------------------------|----------------------------------------------------------------------------------------------------|-----------------|
| 生活みまもり設定1                                                      | ○表更なし ④次更 ○削除            簡単設定         ?         ・         反映         ・         、         入力クリア         ・         、         入力クリア         ・         、         、         入力クリア         ・         ・         ・ |                 |
|                                                                |                                                                                                    |                 |
| 修正が必要な<br>を<br>設定                                              | 06 ♥: 00 ♥~ 10 ♥: 00 ♥<br>易合は、開始時刻(時・分)と終了時刻(時・分)                                                                                                    | :               |

「設定」をクリック

オーナーの携帯電話に通知メッセージが送信されます。

通知メッセージ

|    | 成功 | みまもりケータイの生活みまもり通知<br>設定。<br>設定:オン/オフ<br>詳細設定                                                       |
|----|----|----------------------------------------------------------------------------------------------------|
| 本文 |    | No.01 HH:MM~HH:MM*<br>No.02 HH:MM~HH:MM*<br>No.03 HH:MM~HH:MM*<br>No.04 HH:MM~HH:MM*<br>No.05 設定なし |
|    | 失敗 | 登録できませんでした。もう一度お試<br>しいただくか、カスタマーサポートに<br>お問い合わせください。[エラーナン<br>バー]                                 |
|    |    | 既に登録されている時間帯を登録しよ<br>うとした可能性があります。登録済み<br>の時間帯をご確認の上、もう一度お試<br>しください。                              |

※HHは時間、MMは分を表します。

# 速度検知設定を確認する

速度検知の設定を確認できます。

### 🚹 速度検知設定の「次へ」をクリック

速度検知設定

設定した時間内に一定の速度以上で移動した場合に メールでお知らせします。

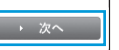

- 2 速度検知設定の設定情報取得の「次へ」をクリック 確認画面が表示されます。
- 3 「取得」をクリック

オーナーの携帯電話に通知メッセージが送信されます。

通知メッセージ

| 本文 | 成功 | みまもりケータイの速度検知通知設<br>定。<br>設定:オン/オフ<br>詳細設定<br>No.01<br>曜日:月火水木金土日<br>検知感度:低速(推奨)/高速<br>1.HH:MM~HH:MM*<br>2.HH:MM~HH:MM*<br>3.HH:MM~HH:MM*<br>4.HH:MM~HH:MM*<br>5.HH:MM~HH:MM*<br>5.HH:MM~HH:MM*<br>No.02<br>曜日:月火水木金土日<br>検知感度:低速(推奨)/高速<br>1.HH:MM~HH:MM*<br>No.05<br>設定なし |
|----|----|----------------------------------------------------------------------------------------------------|
|    | 失敗 | 登録できませんでした。もう一度お試<br>しいただくか、カスタマーサポートに<br>お問い合わせください。[エラーナン<br>バー]                                                                                                    |

※HHは時間、MMは分を表します。

#### あんしん機能

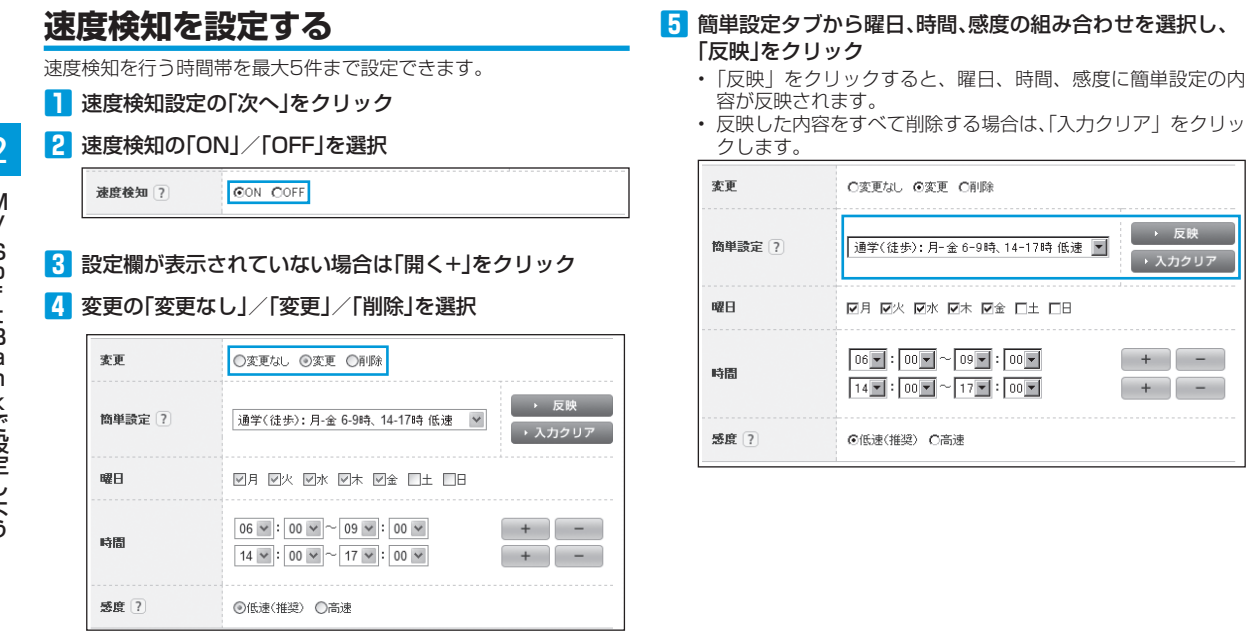

#### 6 修正が必要な場合は、曜日を設定

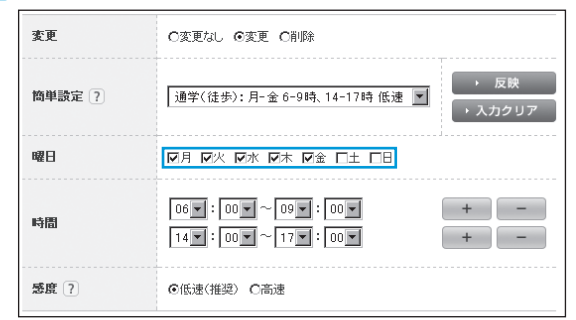

- 7 修正が必要な場合は、開始時刻(時・分)と終了時刻(時・分) を設定
  - 時間帯を追加するには「+」をクリックします。
  - 時間帯を削除するには「-」をクリックします。

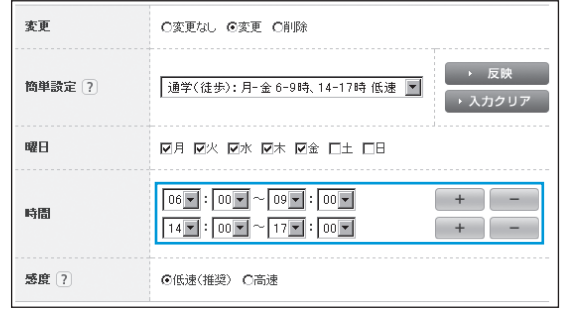

### 8 修正が必要な場合は、感度の「低速(推奨)」/「高速」を選択

| 変更     | C変更なし ©変更 C削除                                                     |
|--------|-------------------------------------------------------------------|
| 簡単設定 ? | 道学(徒歩):月-金6-9時、14-17時 低速 💌 , 反映<br>・入力クリア                         |
| 曜日     | ☑月 ☑火 ☑水 ☑本 ☑金 □土 □日                                              |
| 時間     | 06 • : 00 • ~ 09 • : 00 • + -       14 • : 00 • ~ 17 • : 00 • + - |
| 感度 ?   | ⓒ低速(推奨) C高速                                                       |

9 「次へ」をクリック

確認画面が表示されます。

🔟 「設定」をクリック

オーナーの携帯電話に通知メッセージが送信されます。

| 本文 | 成功 | みまもりケータイの速度検知通知設<br>定。<br>設定:オン/オフ<br>詳細設定<br>No.01<br>曜日:月火水木金土日<br>検知感度:低速(推奨)/高速<br>1.HH:MM~HH:MM*<br>2.HH:MM~HH:MM*<br>3.HH:MM~HH:MM*<br>4.HH:MM~HH:MM*<br>5.HH:MM~HH:MM*<br>5.HH:MM~HH:MM*<br>No.02<br>曜日:月火水木金土日<br>検知感度:低速(推奨)/高速<br>1.HH:MM~HH:MM*<br>No.05<br>設定なし |
|----|----|----------------------------------------------------------------------------------------------------|
|    | 失敗 | 登録できませんでした。もう一度お試<br>しいただくか、カスタマーサポートに<br>お問い合わせください。[エラーナン<br>バー]                                                                                                    |

※HHは時間、MMは分を表します。

# 動作設定

# 動作設定を確認する

本機の設定状態を確認できます。

## 🚹 動作設定状態取得の「次へ」をクリック

動作設定状態取得 音・表示・電話・その他設定の現在の状態をオーナー 携帯電話宛でにメールで送ります。

確認画面が表示されます。

## 2 「取得」をクリック

オーナーの携帯電話に通知メッセージが送信されます。

通知メッセージ

|    |    | みまもりケータイの動作設定                                                                                                    |
|----|----|----------------------------------------------------------------------------------------------------|
| 本文 | 成功 | 音声着信音量:5/4/3/2/1<br>音声着信パターン:パターン1/<br>パターン2/パターン3/パターン4/<br>パターン5<br>メール受信パターン:パターン1/<br>パターン2/パターン3/パターン1/<br>パターン2/パターン3/パターン4/<br>パターン5<br>通話音量:5/4/3/2/1<br>マナーモード:サイレントモード/<br>マナーモード/解除<br>画面の色:白/ピンク/青/黄色/黒 |

2

М У

| 本文 | 成功 | 歩数計:オン/オフ<br>歩数計の感度:高感度/標準/低感度<br>文字表示:漢字/ひらがな<br>文字サイズ:大/中/小<br>時計表示:12時間/24時間<br>着信モード:自動/手動<br>発信方法:ワンタッチ発信/セレクト<br>発信<br>順番発信間隔時間:10~30秒<br>簡易留守録録音時間:10~60秒<br>現在地URL:オン/オフ<br>開封確認通知:オン/オフ<br>開封確認通知:オン/オフ<br>目動ソフトウェア更新:オン/オフ<br>自動ソフトウェア更新時間:HH:MM*<br>省電力モード:オン/オフ<br>キーロック:オン/オフ |
|----|----|----------------------------------------------------------------------------------------------------|
|    | 失敗 | 登録できませんでした。もう一度お試<br>しいただくか、カスタマーサポートに<br>お問い合わせください。[エラーナン<br>バー]                                                                                                    |

※ HHは時間、MMは分を表します。

# 動作を設定する

本機の動作に関する設定をまとめて行うことができます。設定できる 項目は次のとおりです。

|                  | 項目     |             | 説明                             |  |  |  |
|------------------|--------|-------------|--------------------------------|--|--|--|
|                  | 立士羊信   | 着信音量        | 電話着信時の音量を設定しま<br>す。            |  |  |  |
|                  | 百尸宿侣   | 着信音<br>パターン | 電話着信時の着信音パターン<br>を設定します。       |  |  |  |
| 音設定<br>(P.2-19)  | メール着信  | 着信音量        | メール着信時の音量を設定し<br>ます。           |  |  |  |
|                  |        | 着信音<br>パターン | メール着信時の着信音パター<br>ンを設定します。      |  |  |  |
|                  | 通話音量   |             | 通話時の音量を設定します。                  |  |  |  |
|                  | マナーモート | *           | マナーモードを設定します。                  |  |  |  |
|                  | 画面の色   |             | 画面の色を設定します。                    |  |  |  |
| 表示設定<br>(P.2-20) | 文字表示   |             | 画面表示を漢字/ひらがなに<br>設定します。        |  |  |  |
|                  | 文字サイズ  |             | 本機で表示する文字サイズを<br>設定します。        |  |  |  |
|                  | 時計表示   |             | 本機の時計表示を12時間/<br>24時間表示に設定します。 |  |  |  |

# 動作設定

2

My SoftBankで設定しよう

| 項目               |                         | 説明                                                                |              | 項目                    |                  | 説明                                       |
|------------------|-------------------------|-------------------------------------------------------------------|--------------|-----------------------|------------------|------------------------------------------|
|                  | 着信モード*                  | 電話着信する際に、自動で電話がつながるように設定します                                       |              |                       | 緊急速報             | 緊急速報を受信するかどうか<br>設定します。                  |
|                  |                         |                                                                   | なりま          |                       | 現在地URL添付         | 本機から自動でメールを送信する際に、現在地URLを添付              |
|                  | 発信方法                    | 電詰発信時のリンタッチ発信/ <br> セレクト発信を設定します                                  |              |                       |                  | するかどうかを設定します。                            |
|                  |                         | ワンタッチ発信を「ON」に設定します。                                               |              |                       | 步数計              | 歩数計機能を使用するかどう<br>かを設定します。                |
|                  |                         | に電話がつながらない場合、次                                                    | そ<br>設<br>(P |                       | 歩数計の感度           | 歩数計の感度を設定します。                            |
| 電話設定<br>(P.2-20) | 順番発信                    | の電話番号へ順番に発信するか<br>どうか設定します(音声発信先<br>に指定したメンバー(最大3件)               |              | その他<br>設定<br>(P.2-21) | 開封確認メール          | 本機でメールを開封したとき<br>にメール通知するかどうかを<br>設定します。 |
|                  |                         | す。それでもつながらなければ、<br>発信が終了します。)。                                    |              |                       | ソフトウェア自動更新       | 本機で自動的にソフトウェア<br>更新を行うかどうかを設定し<br>ます。    |
|                  | 順番発信<br>切り替え秒数          | 順番発信を「UN」に設定して<br>いる際に、電話がつながらない<br>場合、何秒で次の設定先に発信<br>するかを設定できます。 |              |                       | ソフトウェア自動更新<br>時間 | ソフトウェア自動更新が有効<br>な場合、更新する時間を設定<br>します。   |
|                  | 簡易留守録                   | 簡易留守録を「ON」に設定す<br>るかどうかを設定します。                                    |              |                       | 省電力モード           | 省電力モードにするかどうか<br>を設定します。                 |
|                  | 簡易留守録 応答時間              | 簡易留守録が応答するまでの時<br>間を設定します。                                        |              |                       |                  |                                          |
| 通知メー<br>ル編集      | みまもりケータイから<br>容を編集できます。 | 自動的に送信されるメールの内                                                    |              |                       |                  |                                          |

※着信モードを「自動」に設定し、かつ簡易留守録を「ON」に設定 した場合は、簡易留守録にならずに、自動着信が優先されます。

2-18

(P.2-23)

### 音設定

音声やメールの着信音、通話音量などを設定します。

### 動作設定の音設定の「次へ」をクリック

1.音讀定

着信音、通話音量などの設定が可能です。

→ 次へ

2 音声着信の着信音量の「変更なし」/「1」/「2」/「3」/「4」 /「5」を選択

 1.音声者信
 着信音量
 ©実更なし、C1 C2 C3 C4 C5

 者信音パターン
 の実更なし、C1 C2 C3 C4 C5

3 音声着信の着信音パターンの「変更なし」/「1」/「2」/「3」 /「4」/「5」を選択

| 1 立吉羊信    | 著信音量    | ⊙変更なし | <b>C</b> 1 | <b>C</b> 2 | C3 | C4 | O5 |  |
|-----------|---------|-------|------------|------------|----|----|----|--|
| 1.6 - 216 | 著信音パターン | ◎変更なし | <b>C</b> 1 | <b>C</b> 2 | C3 | C4 | C5 |  |

4 メール着信の着信音量の「変更なし」/「1」/「2」/「3」/ 「4」/「5」を選択

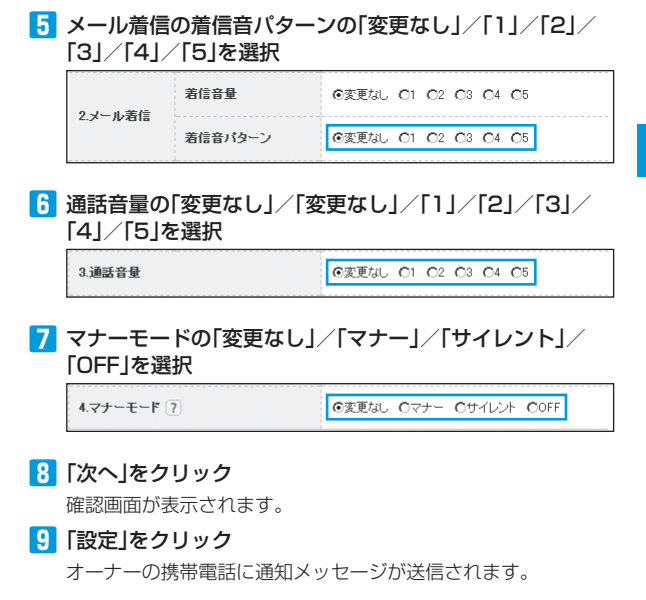

# 動作設定

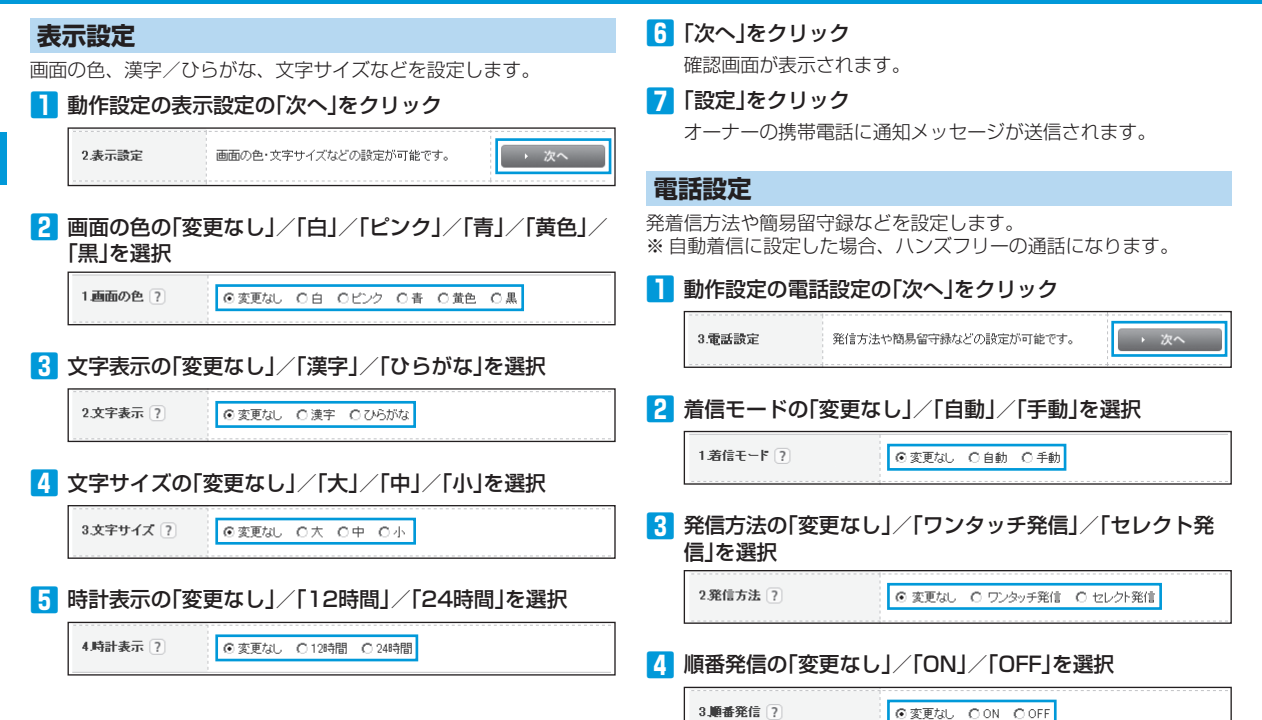

| 5 順番発信切り替え秒数タブから秒数を選択          | その他設定                                           |             |
|--------------------------------|-------------------------------------------------|-------------|
| 4.厳番発信 切り替え秒数 ? 変更なし 💌         | 緊急速報や開封確認メールなどを設定します。<br>1 動作設定のその他設定の「次へ」をクリック |             |
| 6 簡易留守録の「変更なし」/「ON」/「OFF」を選択   | 5.その他設定 緊急速報や開封確認メールなどの設定が可能です。 ・ 次へ            | 2           |
| 5.為易留守録 ?<br>② 変更なし ○ ON ○ OFF | 2 緊急速報の「変更なし」/「ON」/「OFF」を選択                     | М<br>У      |
| 7 簡易留守録応答時間タブから秒数を選択           | 1.緊急速報 ?  ◎変更なし ○ON ○OFF                        | S           |
| 6.摘易留守録 応答時間? 変更なし 💌           | 3 現在地URL添付の「変更なし」/「ON」/「OFF」を選択                 | ť<br>B      |
| 8 「次へ」をクリック<br>確認画面が表示されます。    | 2.現在地URL添付 ?  ②変更なし 〇ON 〇OFF                    | a<br>n<br>k |
|                                | 4 歩数計の「変更なし」/「ON」/「OFF」を選択                      | で設定         |
| オーナーの携帯電話に通知メッセージか送信されます。      | 3.步数計 ?  ③変更なし 〇ON 〇OFF                         | しよう         |
|                                | 5 歩数計の感度の「変更なし」/「高感度」/「標準」/「低感度」<br>を選択         | 5           |

4.歩敷計の感度 ?

◎変更なし ○高感度 ○標準 ○低感度

## 動作設定

| 6 開封確認メールの「変更なし」/「ON」/「OFF」を選択                                |
|---------------------------------------------------------------|
| 5.開封確認メール ?  ③変更なし OON OOFF                                   |
| <ul> <li>ソフトウェア自動更新の「変更なし」/「ON」/「OFF」を選</li> <li>択</li> </ul> |
| 6.ソフトウェア自動更新 ?<br>◎茨更なし ○ON ○OFF                              |
| 8 ソフトウェア自動更新時間を選択                                             |
| 7.ソフトウェア自動更新時間 ? 変更なし 💌 : 変更なし 💌                              |
| <ul> <li>              省電力モードの「変更なし」/「ON」/「OFF」を選択</li></ul>  |
| 8.省電力モード ?  ③変更なし ○ON ○OFF                                    |
| _                                                             |

#### 10 「次へ」をクリック

確認画面が表示されます。

## 11 「設定」をクリック

オーナーの携帯電話に通知メッセージが送信されます。

| 通知メッt | zージ |                                                                                                    |
|-------|-----|----------------------------------------------------------------------------------------------------|
| 本文    | 成功  | みまもりケータイの動作設定<br>音声着信音量:5/4/3/2/1<br>音声着信パターン:パターン1/パ<br>ターン2/パターン3/パターン4/<br>パターン5<br>メール受信音量:5/4/3/2/1<br>メール受信パターン:パターン1/パ<br>ターン2/パターン3/パターン4/<br>パターン5<br>通話音量:5/4/3/2/1<br>マナーモード:サイレントモード/マ<br>ナーモード/解除<br>画面の色:白/ピンク/青/黄色/黒<br>歩数計:オン/オフ<br>歩数計の感度:高感度/標準/低感度<br>文字サイズ:大/中/小<br>時計表示:12時間/24時間 |

| 本文 | 成功 | 着信モード:自動/手動<br>発信方法:ワンタッチ発信/セレク<br>ト発信<br>順番発信間隔時間:10~30秒<br>簡易留守録:オン/オフ<br>簡易留守録録音時間:10~60秒<br>現在地URL:オン/オフ<br>開封確認通知:オン/オフ<br>開封確認通知:オン/オフ<br>自動ソフトウェア更新:オン/オフ<br>自動ソフトウェア更新時間:HH:MM*<br>省電力モード:オン/オフ |
|----|----|----------------------------------------------------------------------------------------------------|
|    | 失敗 | 登録できませんでした。もう一度お<br>試しいただくか、カスタマーサポー<br>トにお問い合わせください。[エラー<br>ナンバー]                                                                                                    |

※HHは時間、MMは分を表します。

• ご利用の携帯電話によっては、現在地URLへアクセスできない 場合がありますのでご注意ください。

# 通知メール定型文編集設定

# 通知メールの定型文を設定する

本機の状態に応じて自動的にオーナーまたはメンバーに登録されて いる連絡先にメールを送信します。通知メールは定型文が送信されま すが、本設定で編集できます。編集できる通知メールは次のとおりで す。

| 通知メール<br>種別    | 内容                                    | 初期状態の定型文                      |
|----------------|---------------------------------------|-------------------------------|
| ブザー連動<br>通知メール | 緊急ブザーが鳴った<br>とき、送信されるメー<br>ルです。       | 件名:<br>[ブザー]みまもりケータイ          |
|                |                                       | ブザーが鳴らされました。<br>連絡してください。     |
|                |                                       | 現在地<br>XXXXXXXXXXXX*          |
| 充電推奨通<br>知メール  | 本機の電池残量が少<br>なくなったとき、送<br>信されるメールです   | 件名:<br>[充電推奨]みまもりケータイ         |
|                | (オーナーのみ)。                             | 電池残量が少なくなっていま<br>す。充電をしてください。 |
|                |                                       | 現在地<br>XXXXXXXXXXXX           |
| 電源OFF<br>通知メール | 本機の電源が切れた<br>とき、送信されるメー<br>ルです (オーナーの | 件名:<br>[電源OFF]みまもりケータイ        |
|                | ルC 9 (パ ) 0)<br>み)。                   | 電源がオフになりました。                  |
|                |                                       | 現在地<br>XXXXXXXXXXXX           |

※現在地がURLで表示されます。

2

#### 通知メール定型文編集設定

| 通知メール<br>種別   | 内容                               | 初期状態の定型文                     |
|---------------|----------------------------------|------------------------------|
| 位置情報通<br>知メール | 本機から電話をかけ<br>たとき、送信される<br>メールです。 | 件名 :<br>[位置情報通知]みまもりケー<br>タイ |
|               |                                  | 電話発信操作がありました。                |
|               |                                  | 現在地<br>XXXXXXXXXXX*          |

※現在地がURLで表示されます。

#### 1 動作設定の通知メール編集の「次へ」をクリック

| 4.通知メール編集 | みまもりケータイから自動的に送信されるメール(ブ<br>ザー連動通知など)の内容の編集が可能です。 | • 次へ |
|-----------|---------------------------------------------------|------|
|-----------|---------------------------------------------------|------|

#### 2 通知メール種別タブから編集したい項目を選択してテキス トボックスにメールの件名と本文を入力

| ブザー連動通知 🖌 |
|-----------|
|           |
|           |
|           |
|           |
|           |

3 「次へ」をクリック

確認画面が表示されます。

### 4 「設定」をクリック

オーナーの携帯電話に通知メッセージが送信されます。

通知メッセージ

|    |    | みまもりケータイの定型文が変更さ<br>れました。                                          |
|----|----|--------------------------------------------------------------------|
| 本文 | 成功 | ブザー連動通知メール:<br>○○さんのみまもりケータイに緊急<br>事態が発生しました。<br>至急ご確認ください。        |
|    | 失敗 | 登録できませんでした。もう一度お試<br>しいただくか、カスタマーサポートに<br>お問い合わせください。[エラーナン<br>バー] |

初期状態の定型文を使用したい場合は「初期設定内容を表示」
 をクリックします。

- ・ 定型文の件名は20文字まで入力できます。
- ・ 定型文は50文字まで入力できます。

# リセット

# 全ての設定をリセットする

オーナー設定を含む全ての設定をリセットできます。 本機の電話番号からMy SoftBankにログインしている場合のみ設定 できます(オーナー登録された電話番号でログインしている場合は利 用できません)。

# 🚹 オールリセットの「次へ」をクリック

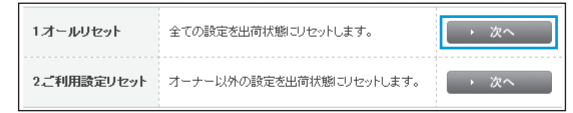

確認画面が表示されます。

2 「リセット」をクリック

 ・ 登録されているオーナー設定、メンバー設定、生活みまもり設定、 速度検知設定、動作設定の全てがリセットされます。オーナー がリセットされるため、通知メッセージは届きません。

# オーナー以外の設定をリセットする

オーナー設定以外の全ての設定をリセットできます。

本機の電話番号またはオーナーの電話番号からMy SoftBankにログ インしている場合のみリセットできます。

# 🚹 ご利用設定リセットの「次へ」をクリック

| 1オールリセット   | 全ての設定を出荷状態こリセットします。     | Þ | 次へ |
|------------|-------------------------|---|----|
| 2ご利用設定リセット | オーナー以外の設定を出荷状態にリセットします。 | ŀ | 次へ |

確認画面が表示されます。

# 2 「リセット」をクリック

オーナーの携帯電話に通知メッセージが送信されます。

#### (通知メッセージ)

| 本文 | 成功 | この電話番号以外のメンバーリスト<br>と動作設定を削除しました。                                  |
|----|----|--------------------------------------------------------------------|
|    | 失敗 | 登録できませんでした。もう一度お試<br>しいただくか、カスタマーサポートに<br>お問い合わせください。[エラーナン<br>バー] |